# Tax Withholdings

| Overview     |                                                                                                    |                                                                                                    |
|--------------|----------------------------------------------------------------------------------------------------|----------------------------------------------------------------------------------------------------|
| Introduction | This guide provides the procedures for a SPO to change<br>Federal and State Income Tax Withholdings in Direct A                                                                                                    | e a member's<br>Access (DA).                                                                                                    |
| Information  | A new row must be added each time a member requests<br>withholdings be updated to maintain historical records.<br>made to the current row, the following message will dis<br>clicking Save:<br>Cannot change current or history records unless in Correction mode. (15,1)<br>You have attempted to change a record that is effective dated, and the record contains an effecti<br>either the current record or a historical record. Either use the Add (+) button to create a new record<br>or change your mode to Correction.                                                                                                    | s their tax<br>If changes are<br>play upon                                                                                                    |
|              | ОК                                                                                                    |                                                                                                    |
|              | Only one new row may be added in a 24 hour period<br>row has been saved, none of the fields may be edited. T<br>additional changes, a new row will need to be added wi<br>entries the next day. There is no Delete function or Con<br>tax data. You must contact PPC for any deletions or<br>NOTE: When adding a new row to either Federal or S<br>tabs, a new row is <b>automatically added to the other ta</b><br>practice to review/update the information under both tal<br>the data. While the Federal Tax Effective Date may be<br>State Tax Effective Date cannot be edited. Once the Fe<br>saved, the State Tax Effective Date will automatically u<br>the same Effective Date as noted on the Fed Tax Data ta<br>click Save until both tabs have been updated. | <ul> <li>I. Once the new Fo make the correct correction mode for corrections.</li> <li>tate Tax Data ab. It is good bs prior to saving future dated, the ed Tax Data is update to reflect ab. DO NOT</li> </ul> |
| Known Issue  | For accessions, the State Withholding Tax (SWT) autor<br>back to the member's Home of Record (HOR) after a R<br>Members may have SWT erroneously deducted if not c<br>to review/update the SWT information when completin<br>and make all appropriate data entries.                                                                                                    | natically reverts<br>EHIRE.<br>aught. SPOs need<br>g the accession                                                                                                    |
| Contents     |                                                                                                    |                                                                                                    |
|              | Торіс                                                                                                    | See Page                                                                                                    |
|              | Federal Tax Withholdings                                                                                                    | 2                                                                                                    |
|              | State 1 ax withholdings<br>Non-Standard Marital Status Codes                                                                                                    | 9                                                                                                    |
|              | Tion-Standard Maritar Status Codes                                                                                                    | 13                                                                                                    |

### Federal Tax Withholdings

| Introduction | This section provides the procedures for a SPO to change a member's |
|--------------|---------------------------------------------------------------------|
|              | Federal Income Tax Withholdings in DA.                              |

**IRS W-4 FAQ** Please see the IRS's Frequently Asked Questions (FAQ) for additional information: https://www.irs.gov/newsroom/faqs-on-the-2020-form-w-4.

**Procedures** See below.

| Step | Action                                   |
|------|------------------------------------------|
| 1    | Click on the Active/Reserve Pay Tile.    |
|      | Active/Reserve Pay                       |
| 1.5  | Select the Maintain Tax Data USA option. |
|      | 🛅 Direct Deposit                         |
|      | Proxy - Submit Absence<br>Request        |
|      | Columnary Deductions                     |
|      | SGLI + FSGLI                             |
|      | T Maintain Tax Data USA                  |
|      | Housing Allowance                        |
|      | E Dependent Information                  |
|      | Cost of Living Allowance                 |
|      | Contact                                  |
|      | BAH Dependency Verification              |
|      | MGIB Enrollments                         |
|      | AVIP                                     |
|      | Sea Time Balances                        |
|      | View Payslips (AD/RSV)                   |
|      | The Net Distribution                     |
|      | Pay Calendar Results                     |
|      | Tiew Member W-2s                         |
|      | Proxy - Submit Non-Charge Abs            |

#### Procedures,

continued

| Step | Action                                                                                        |
|------|-----------------------------------------------------------------------------------------------|
| 2    | Enter the member's <b>Empl ID</b> and check the <b>Include History</b> box. Click             |
|      | Search.                                                                                       |
|      | Maintain Tax Data USA                                                                         |
|      | Enter any information you have and click Search. Leave fields blank for a list of all values. |
|      | Find an Existing Value                                                                        |
|      | ▼ Search Criteria                                                                             |
|      | Empl ID begins with                                                                           |
|      | Company begins with                                                                           |
|      | Name begins with                                                                              |
|      | Last Name begins with                                                                         |
|      | Second Last Name begins with                                                                  |
|      | Alternate Character Name begins with                                                          |
|      | Cinclude History Case Sensitive                                                               |
|      | Search Clear Basic Search 🖾 Save Search Criteria                                              |
|      |                                                                                               |

#### Procedures,

continued

|  | The member's current Tax Data w                                                                           | vill display. <b>DO NOT OVERTYPE</b> the |  |  |  |  |
|--|----------------------------------------------------------------------------------------------------|------------------------------------------|--|--|--|--|
|  | existing data. To change a member's Federal income Tax withholding, Click the (+) button to add a new row |                                          |  |  |  |  |
|  | Federal Tax Data         State Tax Data                                                                   |                                          |  |  |  |  |
|  | Jim Halpert                                                                                               | ID 1234567                               |  |  |  |  |
|  | Company ACG                                                                                               | Company Name UNITED STATES COAST GUARD   |  |  |  |  |
|  | Federal Tax Data                                                                                          | Q     I I I I I View Al                  |  |  |  |  |
|  | *Effective Date 03/07/2017                                                                                | + -                                      |  |  |  |  |
|  | Last Updated By Self Service                                                                              | Update Date 03/07/2017                   |  |  |  |  |
|  | Federal Withholding Form Version                                                                          |                                          |  |  |  |  |
|  |                                                                                                    | ○ 2020 or Later                          |  |  |  |  |
|  | Federal Withholding Elements                                                                              |                                          |  |  |  |  |
|  | *Special Withholding Tax Status None                                                                      |                                          |  |  |  |  |
|  | *Filing Status Single                                                                                     |                                          |  |  |  |  |
|  | Withholding Allowances                                                                                    | 0                                        |  |  |  |  |
|  | Additional Amount                                                                                         |                                          |  |  |  |  |
|  | Additional Percentage                                                                                     |                                          |  |  |  |  |
|  | Federal Unemployment Tax                                                                                  |                                          |  |  |  |  |
|  | ☑ Exem                                                                                                    | pt from FUT                              |  |  |  |  |
|  | W-4 Processing                                                                                            |                                          |  |  |  |  |
|  | ○ None                                                                                                    |                                          |  |  |  |  |
|  | O Notification Sent                                                                                       |                                          |  |  |  |  |
|  | New W-4 Received                                                                                          |                                          |  |  |  |  |
|  | Save Return to Search Notify                                                                              | Update/Display Include History           |  |  |  |  |

#### **Procedures**,

|                                                                                |                         |                    |        | A             | Action                        |               |              |        |         |          |
|--------------------------------------------------------------------------------|-------------------------|--------------------|--------|---------------|-------------------------------|---------------|--------------|--------|---------|----------|
| A new                                                                          | A new row will display. |                    |        |               |                               |               |              |        |         |          |
| • Effective Date – The current date will display. This may be future dated but |                         |                    |        |               |                               | ted but       |              |        |         |          |
| do N                                                                           | <b>NOT</b> enter        | a date p           | orior  | to the cu     | rrent date.                   |               |              |        |         |          |
| • Fed                                                                          | eral With               | holding            | For    | m Versi       | $\mathbf{pn} - \text{Select}$ | the 202       | 0 or La      | ter    | radio   | buttor   |
| (the                                                                           | Federal V               | tton is a          | ing E  | elements      | will remain                   | n grayec      | l out unt    | .11 th | ie 20   | 20 or    |
| Fede                                                                           | ral Tax Data            | State Tax F        | )ata   | eu).          |                               |               |              |        |         |          |
| Jim Hal                                                                        | nert                    | <u>o</u> tato 14/2 | la     |               |                               |               | 10 4004567   |        |         |          |
| <u>onn rha</u>                                                                 | Company A               | CG                 |        |               | Company                       | Jame UNIT     | ED STATES (  | COAST  |         | D        |
| Federa                                                                         | I Tax Data              |                    |        |               | Q                             |               | 1 of 2 🗸     | •      | ► I     | View All |
|                                                                                |                         |                    |        |               |                               |               |              |        |         |          |
|                                                                                | *Effective Date         | 03/11/2020         | )      |               |                               |               |              |        | 4       | •        |
| I                                                                              | ast Updated By          | Self Servic        | e      | -             | Up                            | date Date (   | 3/07/2017    |        |         |          |
| Federa                                                                         | al Withholding          | Form Versie        | on     |               |                               |               |              |        |         |          |
|                                                                                |                         | or Earlier         |        |               | ○ 2020 or Late                | r             |              |        |         |          |
| Federa                                                                         | al Withholding          | Elements           |        |               |                               |               |              |        |         |          |
| *Spe                                                                           | cial Withholding        | g Tax Status       | None   |               |                               |               |              |        |         |          |
|                                                                                | *                       | iling Status       | Single |               |                               |               |              |        |         |          |
|                                                                                |                         | -                  | Che    | ck here and s | elect Single statu            | is if married | but withhold | at hig | her Sin | gle rate |
|                                                                                | Withholding             | Allowances         |        |               | 0                             |               |              |        |         |          |
|                                                                                | Additio                 | onal Amount        |        |               |                               |               |              |        |         |          |
|                                                                                | Additional              | Percentage         |        |               |                               |               |              |        |         |          |
| Federa                                                                         | al Unemploym            | ent Tax            |        |               |                               |               |              |        |         |          |
|                                                                                |                         |                    | ✓ Exe  | mpt from FUT  |                               |               |              |        |         |          |
| W-4 P                                                                          | rocessing               |                    |        |               |                               |               |              |        |         |          |
| ON                                                                             | one                     |                    |        |               |                               |               |              |        |         |          |
| O N                                                                            | otification Sent        | d                  |        |               |                               |               |              |        |         |          |
|                                                                                | ew w-4 Receive          | iu iii             |        |               |                               |               |              |        |         |          |
| Save                                                                           | Return to               | Search             | Notify |               |                               | Upd           | ate/Display  | Ir     | nclude  | History  |
|                                                                                |                         |                    |        | _             |                               |               |              |        |         |          |

Continued on next page

Procedures,

continued

| Step |                                                                                                    | Action                                                                       |  |  |
|------|----------------------------------------------------------------------------------------------------|------------------------------------------------------------------------------|--|--|
| 5    | Federal Withholding Elements:                                                                                                    |                                                                              |  |  |
|      | • Special Withholding Tax Status                                                                                                    | – Using the drop-down, select the                                            |  |  |
|      | appropriate tax status based on the member's W-4 form.                                                                                                    |                                                                              |  |  |
|      | • Filing Status – Using the drop-do<br>based on the member's W-4 form                                                                                                    | own, select the appropriate filing status                                    |  |  |
|      | • Multiple Jobs or Spouse Works of the member's W-4 form.                                                                                                    | - check this box as indicated per line 2(c)                                  |  |  |
|      | • <b>Dependent Amount</b> – Enter the weight member's W-4 form.                                                                                                    | whole dollar amount per line 3 of the                                        |  |  |
|      | • Other Income (NOT FROM OT amount per line 4(a) of the memb                                                                                                    | <b>THER JOBS</b> ) – Enter the whole dollar er's W-4 form. <b>See NOTE</b> . |  |  |
|      | • <b>Deductions</b> – Enter the whole do<br>W-4 form.                                                                                                    | llar amount per line 4(b) of the member's                                    |  |  |
|      | • Extra Withholding – Enter any additional tax (line 4 (c) of the member's W 4 form) to be withheld from each pay period (whole number only with no decimal).                                                        |                                                                              |  |  |
|      | <b>NOTE:</b> Do <u>NOT</u> enter income from other jobs where that income is already taxed. For more information on taxable income and extra withholdings, see IPS Pub. 505: Tax Withholding and Estimated Tax guide |                                                                              |  |  |
|      | Federal Withholding Elements                                                                                                    | 0                                                                            |  |  |
|      |                                                                                                    |                                                                              |  |  |
|      | *Special Withholding Tax Status                                                                                                    | None                                                                         |  |  |
|      | *Filing Status                                                                                                    | Married 🔽                                                                    |  |  |
|      |                                                                                                    | Multiple Jobs or Spouse Works                                                |  |  |
|      | Dependent Amount                                                                                                    | 2000                                                                         |  |  |
|      | Other Income                                                                                                    |                                                                              |  |  |
|      | Deductions                                                                                                    |                                                                              |  |  |
|      | Extra Withholding                                                                                                    |                                                                              |  |  |
|      |                                                                                                    |                                                                              |  |  |
|      |                                                                                                    |                                                                              |  |  |

#### Procedures,

continued

| Step | Action                                                                        |  |  |  |
|------|-------------------------------------------------------------------------------|--|--|--|
| 6    | Federal Unemployment Tax:                                                     |  |  |  |
|      | • The Exempt from FUT should be checked (default).                            |  |  |  |
|      | W-4 Processing:                                                               |  |  |  |
|      | • Select the appropriate radio button to indicate how the member notified the |  |  |  |
|      | SPO requesting Tax Withholding changes.                                       |  |  |  |
|      | – None                                                                        |  |  |  |
|      | – Notification Sent                                                           |  |  |  |
|      | – New W-4 Received                                                            |  |  |  |
|      | Federal Unemployment Tax                                                      |  |  |  |
|      | Exempt from FUT                                                               |  |  |  |
|      | W-4 Processing                                                                |  |  |  |
|      | ONone                                                                         |  |  |  |
|      | ○ Notification Sent                                                           |  |  |  |
|      | ● New W-4 Received                                                            |  |  |  |
|      |                                                                               |  |  |  |
|      |                                                                               |  |  |  |

#### Procedures,

| Step | Action                                                                                                    |  |  |  |  |  |
|------|----------------------------------------------------------------------------------------------------|--|--|--|--|--|
| 7    | It is recommended the State Tax Data also be reviewed even if no changes are<br>required/requested. See the State Tax Withholdings section for guidance on<br>reviewing State Tax Data.<br>Once all information on both the Federal Tax Data and State Tax Data tabs has |  |  |  |  |  |
|      | Federal Tax Data     State Tax Data                                                                                                    |  |  |  |  |  |
|      | Jim Halpert         ID 1234567           Company         ACG         Company Name         UNITED STATES COAST GUARD                                                                                                    |  |  |  |  |  |
|      | Federal Tax Data     Q     I     I     I     View All                                                                                                    |  |  |  |  |  |
|      | *Effective Date 03/11/2020 📰 Last Updated By Self Service Update Date 03/07/2017                                                                                                    |  |  |  |  |  |
|      | Federal Withholding Form Version         O 2019 or Earlier         Image: O 2019 or Earlier                                                                                                    |  |  |  |  |  |
|      | Federal Withholding Elements                                                                                                    |  |  |  |  |  |
|      | *Special Withholding Tax Status None   *Filing Status Married   V Multiple Jobs or Spouse Works                                                                                                    |  |  |  |  |  |
|      | Dependent Amount 2000<br>Other Income                                                                                                    |  |  |  |  |  |
|      | Extra Withholding                                                                                                    |  |  |  |  |  |
|      | Federal Unemployment Tax                                                                                                    |  |  |  |  |  |
|      | Exempt from FUT                                                                                                    |  |  |  |  |  |
|      | W-4 Processing ONone ONotification Sent ONew W-4 Received                                                                                                    |  |  |  |  |  |
|      | Save Return to Search Notify Update/Display Include History                                                                                                    |  |  |  |  |  |

### **State Tax Withholdings**

IntroductionThis section provides the procedures for a SPO to change a member's<br/>State Income Tax Withholdings in DA.

**Procedures** See below.

| Step | Action                                                           |
|------|------------------------------------------------------------------|
| 1    | If a Federal Tax Withholding row was just added, skip to Step 4. |
|      | Click on the Active/Reserve Pay Tile.                            |
|      | Active/Reserve Pav                                               |
|      | Addrendeserver dy                                                |
|      |                                                                  |
|      |                                                                  |
|      |                                                                  |
|      |                                                                  |
|      |                                                                  |
|      |                                                                  |
| 1.5  | Select the Maintain Tax Data USA option.                         |
|      | 📄 Direct Deposit                                                 |
|      | Proxy - Submit Absence                                           |
|      | Request                                                          |
|      | Voluntary Deductions                                             |
|      | SGLI + FSGLI                                                     |
|      | 🔚 Maintain Tax Data USA                                          |
|      | Housing Allowance                                                |
|      | Dependent Information                                            |
|      | Cost of Living Allowance                                         |
|      | Generate BAH/Emergency<br>Contact                                |
|      | BAH Dependency Verification                                      |
|      | MGIB Enrollments                                                 |
|      | AviP                                                             |
|      | E Sea Time Balances                                              |
|      | View Payslips (AD/RSV)                                           |
|      | Text Distribution                                                |
|      | Pay Calendar Results                                             |
|      | Tiew Member W-2s                                                 |
|      | Proxy - Submit Non-Charge Abs                                    |
|      |                                                                  |

#### Procedures,

continued

| Step | Action                                                                                          |  |  |  |  |
|------|-------------------------------------------------------------------------------------------------|--|--|--|--|
| 2    | Enter the member's <b>Empl ID</b> and check the <b>Include History</b> box. Click <b>Search</b> |  |  |  |  |
|      | Maintain Tax Data USA                                                                           |  |  |  |  |
|      | Enter any information you have and click Search. Leave fields blank for a list of all values.   |  |  |  |  |
|      | Find an Existing Value                                                                          |  |  |  |  |
|      | ▼ Search Criteria                                                                               |  |  |  |  |
|      | Empl ID begins with  1234567                                                                    |  |  |  |  |
|      | Company begins with                                                                             |  |  |  |  |
|      | Name begins with                                                                                |  |  |  |  |
|      | Last Name begins with                                                                           |  |  |  |  |
|      | Second Last Name begins with                                                                    |  |  |  |  |
|      | Alternate Character Name begins with                                                            |  |  |  |  |
|      | ☑Include History □ Case Sensitive                                                               |  |  |  |  |
|      | Search Clear Basic Search 🖾 Save Search Criteria                                                |  |  |  |  |
|      |                                                                                                 |  |  |  |  |

Procedures,

continued

| ep | Action<br>The member's current Tax Data will display. Select the State Tax Data tab                                                                                                    |  |  |  |  |  |  |
|----|----------------------------------------------------------------------------------------------------|--|--|--|--|--|--|
| I  | <b>DO NOT OVERTYPE</b> the existing data. To change a member's State Income                                                                                                    |  |  |  |  |  |  |
| ]  | ax Withholding, <b>click the (+) button</b> to add a new row.                                                                                                    |  |  |  |  |  |  |
|    | OTE: When adding a new row to the State Tax Data tob, a new row is                                                                                                    |  |  |  |  |  |  |
|    | utomatically added to the Federal Tax Data tab. It is important to review the                                                                                                    |  |  |  |  |  |  |
| F  | ederal Tax Data tab prior to clicking Save.                                                                                                    |  |  |  |  |  |  |
|    | Federal Tax Data                                                                                                    |  |  |  |  |  |  |
| -  | Jim Halpert ID 1234567                                                                                                    |  |  |  |  |  |  |
|    | Company ACG Company Name UNITED STATES COAST GUARD                                                                                                    |  |  |  |  |  |  |
| [  | State Tax Data Q     4 4 1 of 1 v   View Al                                                                                                    |  |  |  |  |  |  |
|    |                                                                                                    |  |  |  |  |  |  |
|    | Effective Date 05/29/2018                                                                                                    |  |  |  |  |  |  |
|    | State Information Q     4 4 1 of 1 >>>> >>>>>>>>>>>>>>>>>>>>>>>>>>>                                                                                                    |  |  |  |  |  |  |
|    | *State KS Q Name Kansas                                                                                                    |  |  |  |  |  |  |
|    | *SWT Tax Status Married Description Married                                                                                                    |  |  |  |  |  |  |
|    | Withholding Allowances 4                                                                                                    |  |  |  |  |  |  |
|    | ✓ Resident                                                                                                    |  |  |  |  |  |  |
|    | <ul> <li>□ Non Residency Statement Filed</li> <li>✓ UI Jurisdiction</li> </ul>                                                                                                    |  |  |  |  |  |  |
|    | Special Tax Withholding                                                                                                    |  |  |  |  |  |  |
|    | None                                                                                                    |  |  |  |  |  |  |
|    | Do Not Maintain Taxable Gross and Do Not Withhold Tax     Maintain Taxable Gross: SWI Zero unless specified in "SWI Additional Withholding"                                                                                                    |  |  |  |  |  |  |
|    | SWT Additional Withholding                                                                                                    |  |  |  |  |  |  |
|    | Amount                                                                                                    |  |  |  |  |  |  |
|    | Percentage                                                                                                    |  |  |  |  |  |  |
|    |                                                                                                    |  |  |  |  |  |  |
|    | Special Tax Other                                                                                                    |  |  |  |  |  |  |
|    | AZ Percent of Taxable Gross SDI Status Not Applicable                                                                                                    |  |  |  |  |  |  |
|    | MS Annual Exemption Amount CA Wage Plan State/State                                                                                                    |  |  |  |  |  |  |
|    | Additional Allowances                                                                                                    |  |  |  |  |  |  |
|    | Lock-In Details                                                                                                    |  |  |  |  |  |  |
|    | Letter Received Limit on Allowances                                                                                                    |  |  |  |  |  |  |
|    | Earned Income Credit                                                                                                    |  |  |  |  |  |  |
|    | Earned Income Credit Not Applicable                                                                                                    |  |  |  |  |  |  |
|    |                                                                                                    |  |  |  |  |  |  |
|    | Save Return to Search Notify Update/Display Include History                                                                                                    |  |  |  |  |  |  |
|    | and a second linear second linear second lin |  |  |  |  |  |  |

#### Procedures,

continued

| Step | Action                                                                             |
|------|------------------------------------------------------------------------------------|
| 4    | A new row will display. All the details from the previous row will carry over      |
|      | on the new row.                                                                    |
|      | • Effective Date – The current date will display. This date cannot be changed      |
|      | on the State Tax Data tab (see Note).                                              |
|      | • *State – Using the lookup icon, update the State as applicable (SWT Tax          |
|      | Status drop-down information is updated with applicable statuses for that          |
|      | state).                                                                            |
|      | • <b>*SWT Tax Status</b> – Using the drop-down, select the appropriate status (the |
|      | *State selection will determine what will appear in this drop-down; verify the     |
|      | status codes against the Non-Standard Marital Status Codes section of this         |
|      | guide).                                                                            |
|      | • Withholding Allowances – If applicable, enter the number of dependents the       |
|      | member is claiming on their state tax form (e.g. Kansas – K-4, Massachusetts       |
|      | – M-4, etc.).                                                                      |
|      | • <b>Description</b> – Leave at default; this block describes the selected SWT Tax |
|      | Status.                                                                            |
|      | • Special Tax Withholding: Review the State Tax Withholding Exceptions             |
|      | guide before making a selection.                                                   |
|      | - None – This is the default selection and can be used if the state is not found   |
|      | in the exceptions guide.                                                           |
|      | – Do Not Maintain Taxable Gross and Do Not Withhold Tax – See the                  |
|      | exceptions guide.                                                                  |
|      | – Maintain Taxable Gross; SWT Zero Unless Specified in "SWT                        |
|      | Additional Withholding" – This can be used if the state is not found in the        |
|      | exceptions guide.                                                                  |
|      | State Tax Data Q   I of 2 V   View All                                             |
|      | Effective Date 03/11/2020                                                          |
|      | State Information Q    4 4 1 of 1 view All                                         |
|      | *State KS Q Name Kansas                                                            |
|      | *SWT Tax Status Married Description Married                                        |
|      | Withholding Allowances 4                                                           |
|      | ✓ Resident                                                                         |
|      | Non Residency Statement Filed                                                      |
|      | VI Jurisdiction                                                                    |
|      | Special Tax Withholding                                                            |
|      | None     De Ned Middle Tarrebb Case and De Ned With ald T                          |
|      | Maintain Taxable Gross; SWT Zero unless specified in "SWT Additional Withholding"  |
|      |                                                                                    |

Procedures,

continued

| <ul> <li>SWT Additional Withholding – Enter a whole dollar Amount or a<br/>Percentage if the member would like extra state tax withheld. If the state<br/>does not have a state tax, then this section cannot be completed (see Note).</li> <li>Special Tax Other section is only used for members who claim residency in<br/>Mississippi or Arizona. All other fields are left at default.         <ul> <li>AZ Percent of Taxable Gross – A percentage will populate in the field but<br/>can be changed, if needed.</li> <li>MS Annual Exemption Amount – If applicable, enter in the amount<br/>indicated on the member's Exemption Certificate (Form 89-350).</li> <li>Lock-In Details – Not applicable, do not change any of these fields.</li> </ul> </li> <li>Earned Income Credit – Not applicable, do not change this field.</li> <li>NOTE: For AZ and MS residents only, do not enter anything in the SWT<br/>Additional Withholding section. These are entered in the Special Tax Other<br/>section.</li> </ul> <li>Swt Additional Withholding         <ul> <li>Amount Percentage</li> <li>Special Tax Other</li> <li>CA Wage Plan State/State</li> <li>Exempt from SUI</li> </ul> </li> <li>Lock-In Details         <ul> <li>Limit on Allowances</li> <li>Exempt from SUI</li> <li>Limit on Allowances</li> </ul> </li>                                                                                                    | tep | Action                                                                                                    |  |  |  |  |  |
|----------------------------------------------------------------------------------------------------|-----|----------------------------------------------------------------------------------------------------|--|--|--|--|--|
| Percentage if the member would like extra state tax withheld. If the state does not have a state tax, then this section cannot be completed (see Note). • Special Tax Other section is only used for members who claim residency in Mississippi or Arizona. All other fields are left at default. – AZ Percent of Taxable Gross – A percentage will populate in the field but can be changed, if needed. – MS Annual Exemption Amount – If applicable, enter in the amount indicated on the member's Exemption Certificate (Form 89-350). • Lock-In Details – Not applicable, do not change any of these fields. • Earned Income Credit – Not applicable, do not change this field. NOTE: For AZ and MS residents only, do not enter anything in the SWT Additional Withholding section. These are entered in the Special Tax Other section. SWT Additional Withholding Amount Percentage Suprement from SUI Lock-In Details Lock-In Details Lock-In Details Lock-In Details Lock-In Details Lock-In AZ and MS residents only, do not enter anything in the SWT Additional Withholding section. These are entered in the Special Tax Other section. Suprementational Withholding Lock-In Details Lock-In Details Lock-In Details Lock-In Details MS Annual Exemption Amount Lock-In Details MS Annual Exemption Credit Not Applicable MI Additional Allowances Difference Credit Not Applicable M Exempt from SUI Lock-In Details Lock-In Details Lock-In Details Not Applicable M Additional Allowances Difference Credit Not Applicable Not Applicable M Additional Allowances Difference Credit Not Applicable M Additional Allowances Difference Credit Not Applicable M Additional Allowances Difference Credit Not Applicable M Additional Allowances Difference Credit                                                                                                    | 5   | • SWT Additional Withholding – Enter a whole dollar Amount or a                                                                |  |  |  |  |  |
| <ul> <li>does not have a state tax, then this section cannot be completed (see Note).</li> <li>Special Tax Other section is only used for members who claim residency in Mississippi or Arizona. All other fields are left at default.</li> <li>AZ Percent of Taxable Gross – A percentage will populate in the field but can be changed, if needed.</li> <li>MS Annual Exemption Amount – If applicable, enter in the amount indicated on the member's Exemption Certificate (Form 89-350).</li> <li>Lock-In Details – Not applicable, do not change any of these fields.</li> <li>Earned Income Credit – Not applicable, do not change this field.</li> <li>NOTE: For AZ and MS residents only, do not enter anything in the SWT Additional Withholding section. These are entered in the Special Tax Other section.</li> <li>SWT Additional Withholding</li> <li>Amount Percentage</li> <li>Special Tax Other</li> <li>MS Annual Exemption Amount Amount CA Wage Plan State/State Additional Allowances</li> <li>Lock-In Details</li> <li>Lock-In Details</li> <li>Loter Received Limit on Allowances</li> <li>Exempt from SUI</li> <li>Lock-In Details</li> <li>Lowert Income Credit Not Applicable</li> <li>Mot Applicable</li> <li>Mot Applicable</li> <li>Kempt from SUI</li> </ul>                                                                                                    |     | Percentage if the member would like extra state tax withheld. If the state                                                     |  |  |  |  |  |
| <ul> <li>Special Tax Other section is only used for members who claim residency in Mississippi or Arizona. All other fields are left at default.</li> <li>AZ Percent of Taxable Gross – A percentage will populate in the field but can be changed, if needed.</li> <li>MS Annual Exemption Amount – If applicable, enter in the amount indicated on the member's Exemption Certificate (Form 89-350).</li> <li>Lock-In Details – Not applicable, do not change any of these fields.</li> <li>Earned Income Credit – Not applicable, do not change this field.</li> <li>NOTE: For AZ and MS residents only, do not enter anything in the SWT Additional Withholding section. These are entered in the Special Tax Other section.</li> <li>SwT Additional Withholding         <ul> <li>Amount</li> <li>Percentage</li> <li>MS Annual Exemption Amount</li> <li>CA Wage Plan</li> <li>State/State</li> <li>Exempt from SUI</li> </ul> </li> <li>Lock-In Details         <ul> <li>Loter Received</li> <li>Limit on Allowances</li> <li>Limit on Allowances</li> </ul> </li> </ul>                                                                                                    |     | does not have a state tax, then this section cannot be completed (see Note).                                                   |  |  |  |  |  |
| Mississippi or Arizona. All other fields are left at default AZ Percent of Taxable Gross – A percentage will populate in the field but can be changed, if needed MS Annual Exemption Amount – If applicable, enter in the amount indicated on the member's Exemption Certificate (Form 89-350). • Lock-In Details – Not applicable, do not change any of these fields. • Earned Income Credit – Not applicable, do not change this field. NOTE: For AZ and MS residents only, do not enter anything in the SWT Additional Withholding section. These are entered in the Special Tax Other section. SWT Additional Withholding Amount Percentage Special Tax Other AZ Percent of Taxable Gross CA Wage Plan State/State CA Wage Plan State/State Catege Catege Catego Catego Cate                                                                                      |     | • Special Tax Other section is only used for members who claim residency in                                                    |  |  |  |  |  |
| <ul> <li>AZ Percent of Taxable Gross – A percentage will populate in the field but can be changed, if needed.</li> <li>MS Annual Exemption Amount – If applicable, enter in the amount indicated on the member's Exemption Certificate (Form 89-350).</li> <li>Lock-In Details – Not applicable, do not change any of these fields.</li> <li>Earned Income Credit – Not applicable, do not change this field.</li> <li>NOTE: For AZ and MS residents only, do not enter anything in the SWT Additional Withholding section. These are entered in the Special Tax Other section.</li> <li>SWT Additional Withholding Amount Percentage Special Tax Other Additional Allowances Sol Status Not Applicable Not Applicable Without a comparison of the section of the section of the section. Superior of Taxable Gross Superior of Taxable Gross Superior of Taxable Gross Sol Status Not Applicable Not Applicable Without a comparison of the section of the section of the section. Superior of Taxable Gross Superior of Taxable Gross Mice Amount Additional Allowances Superior of Taxable Gross Mice Amount Difference Great Intermediate Credit Not Applicable Not Applicable Mice Amount Difference Great Intermediate Credit Not Applicable Not Applicable Not Applicable Not Applicabl</li></ul>                                                                                                    |     | Mississippi or Arizona. All other fields are left at default.                                                                  |  |  |  |  |  |
| <ul> <li>MS Annual Exemption Amount – If applicable, enter in the amount indicated on the member's Exemption Certificate (Form 89-350).</li> <li>Lock-In Details – Not applicable, do not change any of these fields.</li> <li>Earned Income Credit – Not applicable, do not change this field.</li> <li>NOTE: For AZ and MS residents only, do not enter anything in the SWT Additional Withholding section. These are entered in the Special Tax Other section.</li> <li>SWT Additional Withholding         <ul> <li>Amount</li> <li>Percentage</li> <li>Special Tax Other</li> <li>Additional Allowances</li> <li>SDI Status Not Applicable</li> <li>Exempt from SUI</li> </ul> </li> <li>Lock-In Details         <ul> <li>Lotter Received</li> <li>Limit on Allowances</li> <li>Limit on Allowances</li> </ul> </li></ul>                                                                                                    |     | <ul> <li>- AZ Percent of Taxable Gross – A percentage will populate in the field but<br/>can be changed, if needed.</li> </ul> |  |  |  |  |  |
| indicated on the member's Exemption Certificate (Form 89-350).<br>• Lock-In Details – Not applicable, do not change any of these fields.<br>• Earned Income Credit – Not applicable, do not change this field.<br>NOTE: For AZ and MS residents only, do not enter anything in the SWT<br>Additional Withholding section. These are entered in the Special Tax Other<br>section.<br>SWT Additional Withholding<br>Amount<br>Percentage<br>Special Tax Other<br>Special Tax Other<br>AZ Percent of Taxable Gross<br>MS Annual Exemption Amount<br>Additional Allowances<br>Limit on Allowances<br>Exempt from SUI<br>Lock-In Details<br>Limit on Allowances                                                                                                    |     | – MS Annual Exemption Amount – If applicable, enter in the amount                                                              |  |  |  |  |  |
| <ul> <li>Lock-In Details – Not applicable, do not change any of these fields.</li> <li>Earned Income Credit – Not applicable, do not change this field.</li> <li>NOTE: For AZ and MS residents only, do not enter anything in the SWT Additional Withholding section. These are entered in the Special Tax Other section.</li> <li>SWT Additional Withholding <ul> <li>Amount</li> <li>Percentage</li> </ul> </li> <li>Special Tax Other <ul> <li>AZ Percent of Taxable Gross</li> <li>MS Annual Exemption Amount</li> <li>Additional Allowances</li> <li>Lock-In Details</li> <li>Letter Received</li> <li>Limit on Allowances</li> </ul> </li> </ul>                                                                                                    |     | indicated on the member's Exemption Certificate (Form 89-350).                                                                 |  |  |  |  |  |
| • Earned Income Credit – Not applicable, do not change this field. NOTE: For AZ and MS residents only, do not enter anything in the SWT Additional Withholding section. These are entered in the Special Tax Other section.   SWT Additional Withholding   Amount   Percentage   Special Tax Other   AZ Percent of Taxable Gross   SDI Status   Not Applicable   CA Wage Plan   State/State   Additional Allowances   Limit on Allowances                                                                                                    |     | • Lock-In Details – Not applicable, do not change any of these fields.                                                         |  |  |  |  |  |
| NOTE: For AZ and MS residents only, do not enter anything in the SWT<br>Additional Withholding section. These are entered in the Special Tax Other<br>section.<br>SWT Additional Withholding<br>Amount<br>Percentage<br>Special Tax Other<br>Special Tax Other<br>AZ Percent of Taxable Gross<br>MS Annual Exemption Amount<br>Additional Allowances<br>Limit on Allowances<br>Farmed Income Credit<br>Farmed Income Credit<br>Not Applicable<br>MS Annual Exemption Credit<br>Farmed Income Credit<br>Not Applicable<br>MS Applicable<br>MS Applicable<br>MS Annual Exemption Amount<br>Additional Allowances<br>MS Annual Exemption Amount<br>MS Applicable<br>MS Annual Exemption Amount<br>Additional Allowances<br>MS Annual Exemption Amount<br>MS Applicable<br>MS Annual Exemption Amount<br>Additional Allowances<br>MS Annual Exemption Amount<br>MS Annual Exemption Amount<br>Additional Allowances<br>MS Annual Exemption Amount<br>MS Annual Exemption Amount<br>MS Annual Exemption Amount<br>MS Annual Exemption Amount<br>MS Annual Exemption Amount<br>MS Annual Exemption Amount<br>MS Annual Exemption Amount<br>MS Annual Exemption Amount<br>MS Annual Exemption Amount<br>MS Annual Exemption Amount<br>MS Annual Exemption Amount<br>MS Annual Exemption Amount<br>MS Annual Ex |     | • Earned Income Credit – Not applicable, do not change this field                                                              |  |  |  |  |  |
| NOTE: For AZ and MS residents only, do not enter anything in the SWT<br>Additional Withholding section. These are entered in the Special Tax Other<br>section.<br>SWT Additional Withholding Amount Percentage Special Tax Other AZ Percent of Taxable Gross SDI Status Not Applicable CA Wage Plan State/State Additional Allowances Limit on Allowances Exempt from SUI Lock-In Details Limit on Allowances Exempt Income Credit Not Applicable Y                                                                                                    |     |                                                                                                    |  |  |  |  |  |
| Additional Withholding section. These are entered in the Special Tax Other section.          SWT Additional Withholding         Amount         Percentage         Special Tax Other         AZ Percent of Taxable Gross         MS Annual Exemption Amount         Additional Allowances         CA Wage Plan         State/State         Additional Allowances         Lock-In Details         Letter Received         Limit on Allowances                                                                                                    |     | <b>NOTE:</b> For AZ and MS residents only do <b>not</b> enter anything in the SWT                                              |  |  |  |  |  |
| Swith Additional Withholding  Amount  Percentage  Special Tax Other  AZ Percent of Taxable Gross  MS Annual Exemption Amount  Additional Allowances  Lock-In Details  Lock-In Details  Lotter Received  Limit on Allowances  Barned Income Credit  Farmed Income Credit  Not Applicable  Y                                                                                                    |     | Additional Withholding section These are entered in the Special Tax Other                                                      |  |  |  |  |  |
| SWT Additional Withholding  Amount  Percentage  Special Tax Other  AZ Percent of Taxable Gross  MS Annual Exemption Amount  Additional Allowances  CA Wage Plan  State/State  Additional Allowances  Exempt from SUI  Lock-In Details  Letter Received  Limit on Allowances  Earned Income Credit  Earned Income Credit  Not Applicable  Y                                                                                                    |     | section                                                                                                    |  |  |  |  |  |
| Amount<br>Percentage<br>Special Tax Other<br>AZ Percent of Taxable Gross<br>MS Annual Exemption Amount<br>Additional Allowances<br>CA Wage Plan State/State<br>CA Wage Plan State/State<br>Exempt from SUI<br>Lock-In Details<br>Letter Received<br>Limit on Allowances<br>Carried Income Credit<br>Exempt Income Credit<br>Not Applicable                                                                                                    |     | SWT Additional Withholding                                                                                                    |  |  |  |  |  |
| Allount   Percentage     Special Tax Other     AZ Percent of Taxable Gross   MS Annual Exemption Amount   CA Wage Plan   State/State   Additional Allowances     Exempt from SUI     Letter Received   Limit on Allowances     e     Farned Income Credit     Not Applicable                                                                                                    |     | Amount                                                                                                    |  |  |  |  |  |
| Percentage         Special Tax Other         AZ Percent of Taxable Gross         MS Annual Exemption Amount         CA Wage Plan         State/State         Additional Allowances         Lock-In Details         Letter Received         Limit on Allowances         €         Farmed Income Credit         Farmed Income Credit                                                                                                    |     | Amount                                                                                                    |  |  |  |  |  |
| Special Tax Other         AZ Percent of Taxable Gross         MS Annual Exemption Amount         Additional Allowances         CA Wage Plan         State/State         MS Annual Exemption Amount         Additional Allowances         Image: Additional Allowances         Image: Additional Allowances <t< th=""><th></th><th>Percentage</th></t<>                                                                                                    |     | Percentage                                                                                                    |  |  |  |  |  |
| AZ Percent of Taxable Gross SDI Status Not Applicable<br>MS Annual Exemption Amount CA Wage Plan State/State<br>Additional Allowances<br>Lock-In Details<br>Letter Received Limit on Allowances<br>Farmed Income Credit<br>Earned Income Credit Not Applicable                                                                                                    |     | Special Tax Other                                                                                                    |  |  |  |  |  |
| MS Annual Exemption Amount CA Wage Plan State/State<br>Additional Allowances<br>Exempt from SUI<br>Lock-In Details<br>Letter Received Limit on Allowances<br>Farmed Income Credit<br>Earned Income Credit Not Applicable                                                                                                    |     | AZ Percent of Taxable Gross SDI Status Not Applicable                                                                          |  |  |  |  |  |
| Additional Allowances  Exempt from SUI  Lock-In Details  Letter Received  Limit on Allowances  Farmed Income Credit  Earmed Income Credit Not Applicable                                                                                                    |     | MS Annual Exemption Amount CA Wage Plan State/State                                                                            |  |  |  |  |  |
| Lock-In Details  Letter Received Limit on Allowances  Farned Income Credit  Earned Income Credit Not Applicable                                                                                                    |     | Additional Allowances                                                                                                    |  |  |  |  |  |
| Letter Received Limit on Allowances  Farned Income Credit  Farned Income Credit  Not Applicable                                                                                                    |     | Lock-In Details                                                                                                    |  |  |  |  |  |
| Earned Income Credit Not Applicable                                                                                                    |     | □ Letter Received Limit on Allowances                                                                                          |  |  |  |  |  |
| Earned Income Credit Not Applicable                                                                                                    |     |                                                                                                    |  |  |  |  |  |
| Earned Income Credit Not Applicable                                                                                                    |     | Earned Income Credit                                                                                                    |  |  |  |  |  |
|                                                                                                    |     | Eastned Income Credit Not Applicable                                                                                           |  |  |  |  |  |
|                                                                                                    |     |                                                                                                    |  |  |  |  |  |
|                                                                                                    |     |                                                                                                    |  |  |  |  |  |

#### Procedures,

| Step                       | Action                                                                                                    |          |   |             |                  |        |             |         |              |
|----------------------------|----------------------------------------------------------------------------------------------------|----------|---|-------------|------------------|--------|-------------|---------|--------------|
| 6                          | It is recommended the Federal Tax Data also be reviewed even if no changes<br>are required/requested. See the Federal Tax Withholdings section for guidance                        |          |   |             |                  |        |             |         |              |
|                            | on reviewing Federal Tax Data.                                                                                                    |          |   |             |                  |        | guidance    |         |              |
|                            | Once all changes have been made, click <b>Save</b> .                                                                                                    |          |   |             |                  |        |             |         |              |
|                            |                                                                                                    |          |   |             |                  |        |             |         |              |
|                            | <u>r</u> ederal lax Data State                                                                                                    | Tax Data |   |             |                  |        |             |         |              |
|                            | Jim Halpert                                                                                                    |          |   |             |                  | ID     | 1234567     |         |              |
|                            | Company ACG                                                                                                    |          |   | Comp        | oany Name UNII   | EDSTA  | ATES COAS   | I GUARD |              |
|                            | State Tax Data                                                                                                    |          |   |             | Q    4           |        | 1 of 2 🗸    |         | I View All   |
|                            | Effective Date 03/11                                                                                                    | /2020    |   |             |                  |        |             |         | + -          |
|                            | State Information                                                                                                    |          |   |             | Q                | 1 ا    | of 1        |         | View All     |
|                            | *State                                                                                                    | (S       | Q | Name        | Kansas           |        |             |         |              |
|                            | *SWT Tax Status                                                                                                    | Single   | ~ | Description | Single           |        |             | لچار    |              |
|                            | Withholding Allowances                                                                                                    |          | 2 |             |                  |        |             |         |              |
|                            | <ul> <li>✓ Resident</li> <li>Non Residency Statement Filed</li> <li>✓ III Invisition</li> </ul>                                                                                    |          |   |             |                  |        |             |         |              |
|                            | Special Tax Withholding                                                                                                    |          |   |             |                  |        |             |         |              |
|                            | <ul> <li>None</li> <li>Do Not Maintain Taxable Gross and Do Not Withhold Tax</li> <li>Maintain Taxable Gross; SWT Zero unless specified in "SWT Additional Withholding"</li> </ul> |          |   |             |                  |        |             |         |              |
| SWT Additional Withholding |                                                                                                    |          |   |             |                  |        |             |         |              |
|                            |                                                                                                    |          |   |             |                  |        |             |         |              |
|                            | Percentage                                                                                                    |          |   |             |                  |        |             |         |              |
|                            | Special Tax Other                                                                                                    |          |   |             |                  |        |             |         |              |
|                            | AZ Percent of Taxable Gross                                                                                                    |          |   |             | SDI Status       | Not A  | pplicable   |         |              |
|                            | MS Annual Exemption Amount                                                                                                    |          |   |             | CA Wage Plan     | State/ | State       |         |              |
|                            | Additional Allowances                                                                                                    |          |   |             |                  |        | empt from S | UI      |              |
|                            | Lock-In Details                                                                                                    |          |   |             |                  |        |             |         |              |
|                            | Letter Received                                                                                                    |          |   |             | it on Allowances |        | 0           |         |              |
|                            | Earned Income Credit                                                                                                    |          |   |             |                  |        |             |         |              |
|                            | Earned Income Credit Not Applicable                                                                                                    |          |   |             |                  |        |             |         |              |
|                            | Save Return to Search                                                                                                    | Notify   |   |             |                  | Upda   | ate/Display | Inc     | lude History |
|                            |                                                                                                    |          |   |             |                  |        |             |         |              |

### **Non-Standard Marital Status Codes**

**Introduction** Some states have non-standard marital codes and are NOT the same as Federal withholding codes. Please refer to the appropriate tax withholding forms and instructions for more information on using these codes.

**Procedures** See below.

| <u>State</u> | <u>Marital Status</u> | <b>Description</b>                                                                                                    |  |  |  |
|--------------|-----------------------|----------------------------------------------------------------------------------------------------|--|--|--|
| AK           | N/A                   | Not applicable                                                                                                    |  |  |  |
| AL           | Married               | Married, and claim exemption for both yourself and your spouse( line 3 (a) from Alabama from A-4 )                                        |  |  |  |
| AL           | H of House            | Head of Household                                                                                                    |  |  |  |
| AL           | Marr-Sep              | Married claiming exemption for self only                                                                                                  |  |  |  |
| AL           | No Exempt             | Single or married but claiming no exemptions (filing status 0 on Alabama form A-4)                                                        |  |  |  |
| AL           | Single                | Single                                                                                                    |  |  |  |
| AR           | Married-B             | Married, claiming self                                                                                                    |  |  |  |
| AR           | H-of-H-H              | Head of Household                                                                                                    |  |  |  |
| AR           | Married-M             | Married, claiming self and spouse                                                                                                    |  |  |  |
| AR           | N/A                   | Not applicable                                                                                                    |  |  |  |
| AR           | No P Exempt           | No Personal Exemptions                                                                                                    |  |  |  |
| AR           | Single-S              | Single                                                                                                    |  |  |  |
| AS           | Married               | Married                                                                                                    |  |  |  |
| AS           | Single                | Single                                                                                                    |  |  |  |
| AZ           | N/A                   | Not applicable                                                                                                    |  |  |  |
| CA           | H-of-H                | Head of Household                                                                                                    |  |  |  |
| CA           | Married               | Married (one income)                                                                                                    |  |  |  |
| CA           | S/M-2 inc             | Single, or Married with two or more incomes                                                                                               |  |  |  |
| CO           | Married               | Married                                                                                                    |  |  |  |
| CO           | Single                | Single                                                                                                    |  |  |  |
| СТ           | M-Sep                 | Married or Civil Union, separate or joint return with both<br>spouses working and combined income less than CT limit<br>(Filing Status A) |  |  |  |
| СТ           | H-of-H                | Head of Household (Filing Status B)                                                                                                    |  |  |  |
| СТ           | M-Joint               | Married or Civil Union Filing Jointly (Filing Status C)                                                                                   |  |  |  |
| СТ           | No CT-W4              | Default - No Connecticut Form CT-W4 received from employee                                                                                |  |  |  |
| СТ           | No Exempt             | No Exemptions (Filing Status D)                                                                                                    |  |  |  |
| СТ           | Single                | Single (Filing Status F)                                                                                                    |  |  |  |
| DC           | M-Sep                 | Married filing separately                                                                                                    |  |  |  |
| DC           | M/DP-Sep              | Married/Domestic Partners filing separately on same form                                                                                  |  |  |  |
| DC           | H-of-H                | Head of Household                                                                                                    |  |  |  |
| DC           | M/DP-Joint            | Married/Domestic Partners filing jointly                                                                                                  |  |  |  |
| DC           | Single                | Single                                                                                                    |  |  |  |
| DE           | M-Sep                 | Married, separate return                                                                                                    |  |  |  |
| DE           | M-Joint               | Married, joint return                                                                                                    |  |  |  |
| DE           | Single                | Single                                                                                                    |  |  |  |

### Non-Standard Marital Status Codes, Continued

Procedures,

| State | Marital<br>Status | Description                                                                    |  |  |  |  |
|-------|-------------------|--------------------------------------------------------------------------------|--|--|--|--|
| FI    | N/A               | Not applicable                                                                 |  |  |  |  |
| FM    | N/A               | Not Applicable                                                                 |  |  |  |  |
| GA    | M-Both            | Married Filling Joint both spouses working Line 3 option R                     |  |  |  |  |
| GA    | M-Sen             | Married Filling Separate Line 2 option D                                       |  |  |  |  |
| GA    | H-of-H            | Head of Household Line 3, option E                                             |  |  |  |  |
| GA    | M-Ioint           | Married Filling Joint one spouse working Line 3 option C                       |  |  |  |  |
| GA    | Single            | Single Allowance Line 3 option A                                               |  |  |  |  |
| GU    | Married           | Married                                                                        |  |  |  |  |
| GU    | Single            | Single                                                                         |  |  |  |  |
| HI    | Married           | Married                                                                        |  |  |  |  |
| HI    | Single            | Single                                                                         |  |  |  |  |
|       | Married           | Married                                                                        |  |  |  |  |
| ΙΔ    | N/A               | Not applicable                                                                 |  |  |  |  |
| ΙΔ    | Single            | Single                                                                         |  |  |  |  |
|       | Married           | Married                                                                        |  |  |  |  |
| ID    | Single            | Single                                                                         |  |  |  |  |
|       | N/A               | Not applicable                                                                 |  |  |  |  |
| IN    | <u>Ν/Α</u>        | Not applicable                                                                 |  |  |  |  |
| KS    | Married           | Married                                                                        |  |  |  |  |
| KS    | Single            | Single                                                                         |  |  |  |  |
| KY    | Married           | Married                                                                        |  |  |  |  |
| KY    | N/A               | Not applicable                                                                 |  |  |  |  |
| KY    | Single            | Single                                                                         |  |  |  |  |
| LA    | Self+spouse       | Louisiana Form L-4 Line $6 = 2$                                                |  |  |  |  |
| LA    | No Exempt         | No exemption claimed (Louisiana Form L-4 Line $6 = 0$ )                        |  |  |  |  |
| LA    | Self only         | Louisiana Form L-4 Line $6 = 1$                                                |  |  |  |  |
| MA    | H-of-H            | Head of Household                                                              |  |  |  |  |
| MA    | Married           | Married                                                                        |  |  |  |  |
| MA    | Single            | Single                                                                         |  |  |  |  |
| MA    | M or S Bl         | Married or single taxpayer with 1 blind exemption                              |  |  |  |  |
| MA    | M-Both BL         | Married exemption with two additional blind exemptions                         |  |  |  |  |
| MA    | H of H Bl         | Claims Head of Household and Blind Exemption                                   |  |  |  |  |
| MD    | N/A               | Not applicable                                                                 |  |  |  |  |
| MD    | Married           | Married                                                                        |  |  |  |  |
| MD    | Single            | Single                                                                         |  |  |  |  |
| ME    | Married           | Married                                                                        |  |  |  |  |
| ME    | Single            | Single                                                                         |  |  |  |  |
| MH    | N/A               | Not Applicable                                                                 |  |  |  |  |
| MI    | No Form           | No Form Option (employee CANNOT be claimed as a dependent by another taxpayer) |  |  |  |  |

### Non-Standard Marital Status Codes, Continued

Procedures,

| State | Marital<br>Status | Description                                                                  |  |  |  |
|-------|-------------------|------------------------------------------------------------------------------|--|--|--|
| MI    | N/A               | Not applicable                                                               |  |  |  |
|       |                   | No Form Option (employee CAN be claimed as a dependent                       |  |  |  |
| MI    | NoForm-Dep        | by another taxpaver)                                                         |  |  |  |
| MN    | M-Sep             | Married, but withhold at higher Single rate                                  |  |  |  |
| MN    | Married           | Married                                                                      |  |  |  |
| MN    | Single            | Single; Married but legally separated; or Spouse is a non-<br>resident alien |  |  |  |
| MO    | M-Both wrk        | Married, employee and spouse both work.                                      |  |  |  |
| MO    | H-of-H            | Head of Household                                                            |  |  |  |
| MO    | Married           | Married                                                                      |  |  |  |
| MO    | Single            | Single                                                                       |  |  |  |
| MP    | Married           | Married                                                                      |  |  |  |
| MP    | Single            | Single                                                                       |  |  |  |
| MS    | M-Both Wrk        | Married, both spouses working                                                |  |  |  |
| MS    | H-of-F            | Head of Family                                                               |  |  |  |
| MS    | M-1 work          | Married, one spouse working                                                  |  |  |  |
| MS    | Single            | Single                                                                       |  |  |  |
| MT    | Married           | Married                                                                      |  |  |  |
| MT    | Single            | Single                                                                       |  |  |  |
| NC    | H-of-H            | Head of Household                                                            |  |  |  |
| NC    | Married           | Married or Qualifying Widow(er)                                              |  |  |  |
| NC    | Single            | Single                                                                       |  |  |  |
| ND    | Married           | Married                                                                      |  |  |  |
| ND    | N/A               | Not Applicable                                                               |  |  |  |
| ND    | Single            | Single                                                                       |  |  |  |
| NE    | Married           | Married                                                                      |  |  |  |
| NE    | Single            | Single                                                                       |  |  |  |
| NH    | N/A               | Not Applicable                                                               |  |  |  |
| NJ    | M-Sep             | Married filing separately (use Table A)                                      |  |  |  |
| NJ    | Table C           | Use Rate Table C                                                             |  |  |  |
| NJ    | Table D           | Use Rate Table D                                                             |  |  |  |
| NJ    | Table E           | Use Rate Table E                                                             |  |  |  |
| NJ    | H-of-H            | Head of Household (use Table B)                                              |  |  |  |
| NJ    | M-Joint           | Married filing jointly (use Table B)                                         |  |  |  |
| NJ    | Single            | Single (use Table A)                                                         |  |  |  |
| NM    | Married           | Married                                                                      |  |  |  |
| NM    | Single            | Single                                                                       |  |  |  |
| NV    | N/A               | Not applicable                                                               |  |  |  |
| NY    | Married           | Married                                                                      |  |  |  |
| NY    | Single            | Single or Head of Household                                                  |  |  |  |
| OH    | N/A               | Not applicable                                                               |  |  |  |

### Non-Standard Marital Status Codes, Continued

Procedures,

| State | Marital<br>Status | Description                                                                                                    |  |  |  |
|-------|-------------------|----------------------------------------------------------------------------------------------------|--|--|--|
| OK    | M-Joint           | Married, joint return, use optional table                                                                                                    |  |  |  |
| OK    | Married           | Married, use regular table                                                                                                    |  |  |  |
| OK    | Single            | Single                                                                                                    |  |  |  |
| OR    | Married           | Married                                                                                                    |  |  |  |
| OR    | Single            | Single                                                                                                    |  |  |  |
| PA    | N/A               | Not applicable                                                                                                    |  |  |  |
| PR    | M-1/2             | Married, claiming 1/2 of personal exemption                                                                                                    |  |  |  |
| PR    | M-Both            | Married/Separated, claiming all of the personal exemption                                                                                                    |  |  |  |
| PR    | Married           | Married                                                                                                    |  |  |  |
| PR    | No Exempt         | Claiming no personal exemption                                                                                                    |  |  |  |
| PR    | Separated         | Married filing separate                                                                                                    |  |  |  |
| PR    | Single            | Single                                                                                                    |  |  |  |
| PW    | N/A               | Not Applicable                                                                                                    |  |  |  |
| RI    | Married           | Married                                                                                                    |  |  |  |
| RI    | Single            | Single                                                                                                    |  |  |  |
| SC    | N/A               | Not applicable                                                                                                    |  |  |  |
| SD    | N/A               | Not applicable                                                                                                    |  |  |  |
| TN    | N/A               | Not applicable                                                                                                    |  |  |  |
| TX    | N/A               | Not applicable                                                                                                    |  |  |  |
| UT    | Married           | Married                                                                                                    |  |  |  |
| UT    | Single            | Single                                                                                                    |  |  |  |
| VA    | 65/ Blind         | Age 65 or Blind                                                                                                    |  |  |  |
| VA    | N/A               | Not applicable                                                                                                    |  |  |  |
| VI    | Married           | Married                                                                                                    |  |  |  |
| VI    | Single            | Single                                                                                                    |  |  |  |
| VT    | Married           | Married or Civil Union                                                                                                    |  |  |  |
| VT    | N/A               | Not applicable                                                                                                    |  |  |  |
| VT    | Single            | Single or Civil Union, but withhold at the higher Single rate                                                                                                    |  |  |  |
| WA    | N/A               | Not applicable                                                                                                    |  |  |  |
| WI    | Married           | Married                                                                                                    |  |  |  |
| WI    | Single            | Single                                                                                                    |  |  |  |
| WV    | 2 Earner          | Two Earner Percentage Method                                                                                                    |  |  |  |
| wv    | Lower Rate        | Single, Head-of-Household, or Married with non-working<br>spouse and receiving wages from only one job - withhold at<br>lower tax rate. (This is from Line 5 of West Virginia Form<br>WV/IT-104.) |  |  |  |
| WY    | N/A               | Not applicable                                                                                                    |  |  |  |